保護者 様

## 大村市立郡中学校

## 校 長 松崎 大樹

## リモート授業の配信について

盛夏の候、保護者の皆様におかれましては、ますますご健勝のこととお喜び申し 上げます。日頃より本校教育活動に対し、ご理解とご協力をいただき感謝申し 上げます。

さて、本校では事情により出席停止や欠席等の生徒を対象に、希望する家庭 へ、クロームブックを活用したリモート授業を配信しております。

また、別室登校や休みが続いている生徒においても、教室復帰を目指して、 7月3日から下記のとおり配信いたします。

記

| 配信対象

事情により登校できないまたは教室に入れない生徒で、リモート授業 配信を希望する全生徒

2 受信方法

裏面をご覧ください。(郡中学校 HP にも掲載しています)

- 3 留意事項
  - ・リモート授業に参加している生徒は、クロームブックの画面上に名前 が表示されるので、誰が参加しているのかがわかります。

## ・授業配信を希望される保護者の方は、各学級担任へ連絡し、リモート 授業の受け方について確認をお願いします。

- ・授業によっては、リモートによる授業配信が難しい教科もありますので、 ご了承ください。(現段階では体育以外の全授業を配信します。)
- ・時間割については、本校ホームページに掲載しています。なお、本校ホームページに掲載している時間割の変更もありますのでご了承ください。
- ・基本的には黒板付近を定点撮影して、一方向(学校→家庭)の配信と なります。

郡中学校リモート授業の受け方

準備 口自分のクロームブック

- ① 学級の Classroom に入ります。
- ② 学級の Classroom の左上付近にある参加ボタンを 押す。参加ボタンは図 | の矢印のところです。

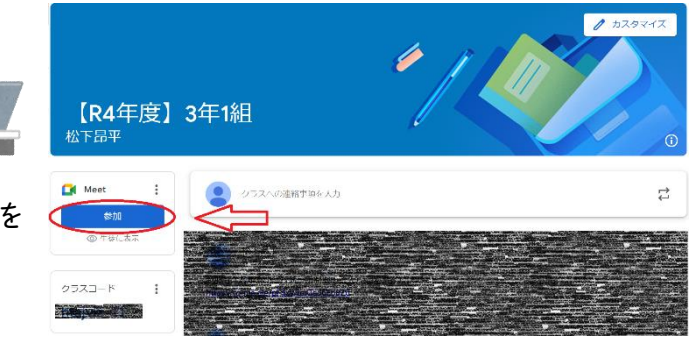

図 I Classroom 画面

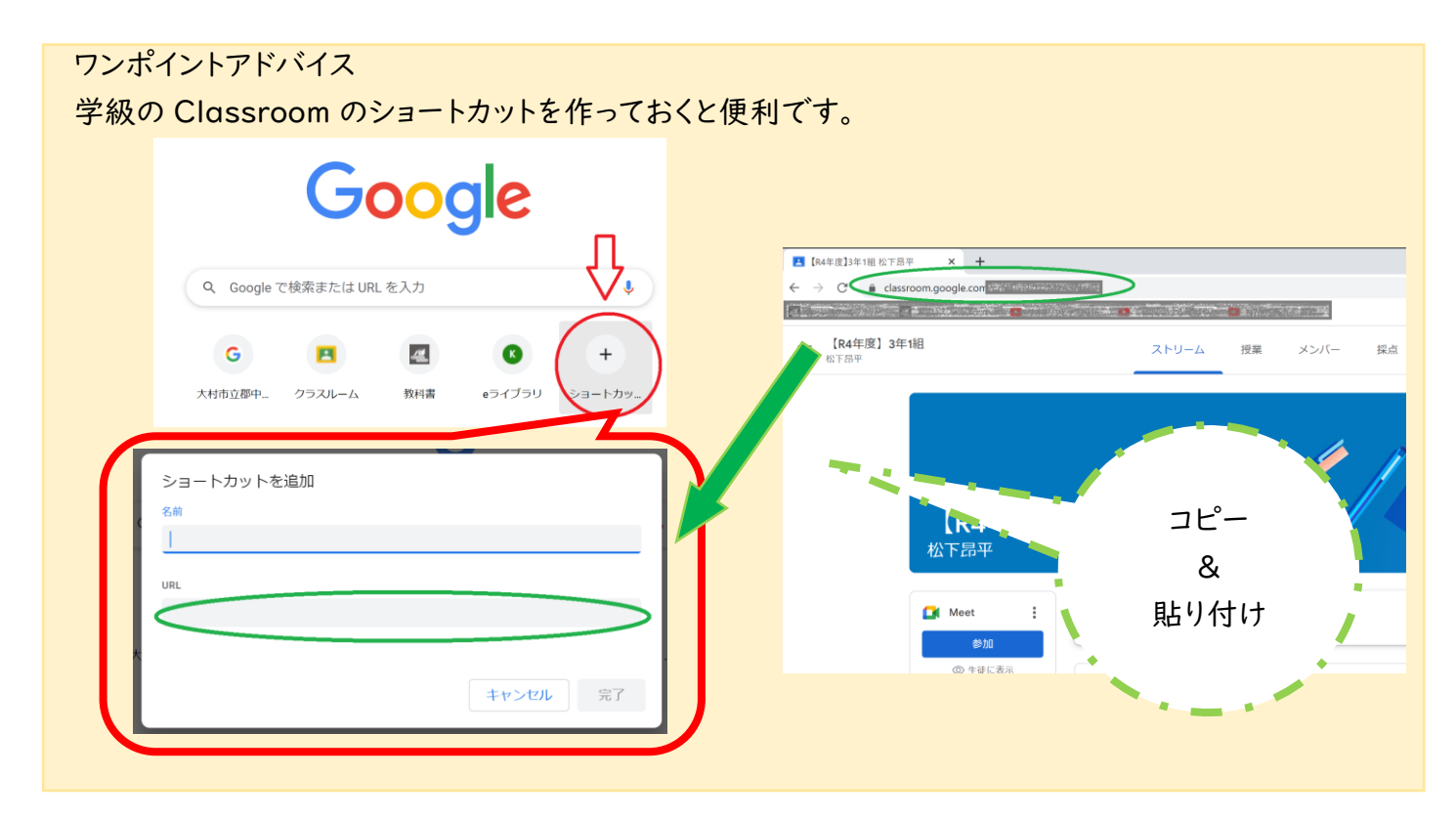

 GoogleMeet を開いたらマイク、カメラはオフにして「今 <sup>単</sup><sup>Met</sup> すぐ参加」をクリックします。

ここまででオンライン授業に参加完了

- ④ 画面が見えずらい場合や何か困った場合は図2の①の
  「挙手する」ボタンで担当の先生に伝えてください。
- ⑤ 図 2 の②のチャット機能に関しては、先生の指示がない 場合は使用してはいけません。

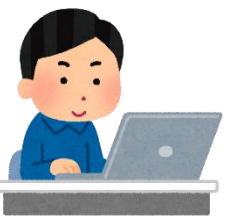

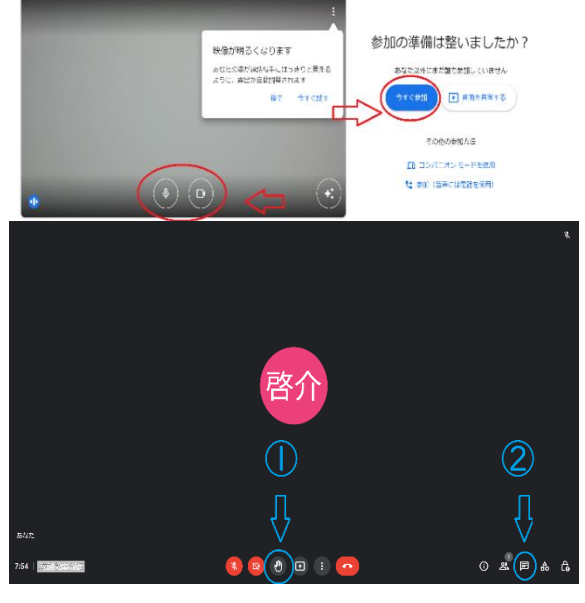

図 2 GoogleMeet 画面